# My Credit Card was declined on the monthly subscription

Last Modified on 12/18/2024 9:44 pm EST

### **Overview:**

This article is designed to help you if your Credit Card was declined in the monthly subscription of Order Time.

## Solution:

Unfortunately, this does occasionally happen. The solution is simple you will just need to re-enter you Credit Card information.

All Orders Demo

0

Logout

Head to your Admin Settings Panel by clicking on the cog in the top-right.

On the right hand side click on the Billing & Subscription Link.

Now when you go to Admin > Billing and Subscription you will see the following screen:

| Admin + Billing and Subscription                                                                                                    |          |
|----------------------------------------------------------------------------------------------------|----------|
| Billing and Subscription                                                                                                    |          |
| Company Id: 3109                                                                                                    |          |
| Status Active Cancel<br>Payment method Credit Card No - / Edit<br>Payment Interval Monthly<br>Next charge 9/9/2020<br>Payment history View payment history<br>Subscription details Edit or Add Services |          |
| ITEM                                                                                                    | QUANTITY |
| User License                                                                                                    | 12       |
| Ship Station Integration                                                                                                    | 1        |
| 3d Cart Integration                                                                                                    | 1        |
| Shopify Integration                                                                                                    | 1        |
| Label Printing                                                                                                    | 1        |
| TrueCommerce                                                                                                    | 3        |
| DocuSign                                                                                                    | 1        |
|                                                                                                    |          |
|                                                                                                    |          |
|                                                                                                    |          |

Next to Payment method you can select edit to re-enter your Credit Card information

If you would like to edit or add services to your subscription you would want to choose Edit or Add Services

Subscription details Edit or Add Services

Now you are confronted with a few options to choose from, let's start from the top.

There is a link to switch between Yearly and Monthly pricing. Make sure to decide which type of subscription term you want first. Switching between these two wipes out your previous choices!

The next link is to Add Subscription Items like Ecommerce Integrations, Shipping Integrations and More.

The third link is for Services such as Remote Training which can be tagged on at an additional price.

Make sure to change the Quantity of Users to the desired selection.

| Admin + Billing and Subscription + Subscription |          |              |              |         |
|-------------------------------------------------|----------|--------------|--------------|---------|
| Subscription Start Date: 8/17/2020 View Yearly  |          |              |              | Save    |
| Subscription details : Monthly                  |          |              |              |         |
|                                                 |          |              |              |         |
| ITEM                                            | QUANTITY | PRICE        | SUBSCRIPTION | PAYMENT |
| Subscription Items Add                          |          |              |              |         |
| User License                                    | 2        | 50.00        | 100.00       | 100.00  |
| Services Add                                    |          |              |              |         |
| Onboarding                                      | 1        | 395.00       | 395.00       | 395.00  |
| Discount                                        |          |              |              |         |
| 11-20 user discount                             | 0        | -5.00        | 0.00         | 0.00    |
| >20 user discount                               | 0        | -5.00        | 0.00         | 0.00    |
|                                                 |          | Subtotal     | 0.00         | 0.00    |
|                                                 |          | Taxes        | 0.00         | 0.00    |
|                                                 |          | Total Amount | 0.00         | 0.00    |
|                                                 |          |              |              |         |

#### Selecting View Yearly changes all the Pricing to our Annual Rates:

| Admin + Billing and Subscription + Subscription |          |              |              |          |
|-------------------------------------------------|----------|--------------|--------------|----------|
| Subscription Start Date: 8/17/2020 View Monthly |          |              |              | Save     |
| Subscription details : Yearly                   |          |              |              |          |
| ITEM                                            | QUANTITY | PRICE        | SUBSCRIPTION | PAYMENT  |
| Subscription Items Add                          |          |              |              |          |
| User License                                    | 2        | 558.00       | 1,116.00     | 1,116.00 |
| Services Add                                    |          |              |              |          |
| Onboarding                                      | 1        | 395.00       | 395.00       | 395.00   |
| Discount                                        |          |              |              |          |
| 11-20 user discount                             | 0        | -55.80       | 0.00         | 0.00     |
| >20 user discount                               | 0        | -55.80       | 0.00         | 0.00     |
|                                                 |          | Subtotal     | 0.00         | 0.00     |
|                                                 |          | Taxes        | 0.00         | 0.00     |
|                                                 |          | Total Amount | 0.00         | 0.00     |

Clicking the Subscription Items Add link brings up a drop-down with multiple options, make your choices one at a time:

| <b>ØrderTime</b>    |                              |                                               |                                        |             |         |              |              | Somerset Extreme PC Logour 0 |
|---------------------|------------------------------|-----------------------------------------------|----------------------------------------|-------------|---------|--------------|--------------|------------------------------|
| # Home              | 🛷 Sales                      | 🗮 Purchasing                                  | Q <sub>0</sub> <sup>0</sup> Production | 🗑 Warehouse | Reports |              |              |                              |
| Admin > Billing and | d Subscription )             | Subscription                                  |                                        |             |         |              |              |                              |
| Subscription S      | Start Date: 8                | /17/2020 View Mor                             | nthly                                  |             |         |              |              | Save Reset                   |
| Subscription deta   | ails : Yearly                |                                               |                                        |             |         |              |              |                              |
| ITEM                |                              |                                               |                                        | QUANTITY    |         | PRICE        | SUBSCRIPTION | PAYMENT                      |
| Subscription Iter   | ms None                      |                                               | Cancel                                 |             |         |              |              |                              |
| User License        | None<br>Label Printin        | ng - 111.60                                   | _                                      | 2           |         | 558.00       | 1,116.00     | 1,116.00                     |
| Services Add        | B2B Custom                   | ier Portal - 1,674.00                         |                                        |             |         |              |              |                              |
| Onboarding          | Ship Station<br>Freight Prim | Integration - 167.40<br>t - 167.40            |                                        | 1           |         | 395.00       | 395.00       | 395.00                       |
| Discount            | Magento Int                  | egration - 446.40                             |                                        |             |         |              |              |                              |
| 11-20 user disco    | unt<br>3d Cart Inte          | erce Integration - 446.40<br>gration - 446.40 |                                        | 0           |         | -55.80       | 0.00         | 0.00                         |
| >20 user discourt   | nt Bigcommen                 | ce Integration - 446.40                       |                                        | 0           |         | -55.80       | 0.00         | 0.00                         |
|                     | Shopify Inte                 | gration - 446.40                              |                                        |             |         | Subtotal     | 0.00         | 0.00                         |
|                     | Volusion Int<br>ShopifyPlus  | egration - 446.40<br>Integration - 1,116.00   |                                        |             |         | Taxes        | 0.00         | 0.00                         |
|                     | Leaf Link - 1                | ,116.00                                       |                                        |             |         | Total Amount | 0.00         | 0.00                         |
|                     | SPS Comme                    | rce Integration - 334.80                      |                                        |             |         |              |              |                              |
|                     | TrueComme                    | erce - 167.40                                 |                                        |             |         |              |              |                              |
| Payment method      | DocuSign - 4                 | 46.40                                         |                                        |             |         |              |              |                              |

Clicking the Services Add link brings up a drop-down with multiple options including Remote Training, these are optional. Make your choices one at a time:

| Admin > Billing and Subscription > Subscription                           |          |              |              |         |
|---------------------------------------------------------------------------|----------|--------------|--------------|---------|
| Subscription Start Date: 8/17/2020 View Yearly                            |          |              |              | Save    |
| Subscription details : Monthly                                            |          |              |              |         |
| ITEM                                                                      | QUANTITY | PRICE        | SUBSCRIPTION | PAYMENT |
| Subscription Items Add                                                    |          |              |              |         |
| User License                                                              | 2        | 50.00        | 100.00       | 100.00  |
| Label Printing                                                            | 1        | 10.00        | 10.00        | 10.00   |
| Ship Station Integration                                                  | 1        | 15.00        | 15.00        | 15.00   |
| Shopify Integration                                                       | 1        | 40.00        | 40.00        | 40.00   |
| Services None                                                             | Cancel   |              |              |         |
| - None<br>Onboard<br>Remote Training - 4 hours - 550.00                   | 1        | 395.00       | 0.00         | 395.00  |
| Remote Training - 8 hours - 1,000.00                                      |          | Subtotal     | 165.00       | 560.00  |
| Custom Form Template Design - 500.00<br>Remote Training - 1 hour - 150.00 |          | Taxes        | 0.00         | 0.00    |
| Onsite training per day plus travel (2 day minimum) - 1,200.00            |          | Total Amount | 165.00       | 560.00  |
| Estimated travel cost per day - 350.00<br>Misc - 50.00                    |          |              |              |         |

After choosing your Subscription Term, Subscription Items and Services make sure the quantity for your User Licenses is set to the proper amount so that you get the proper discount applied!

Now scroll to the bottom and enter your Payment Method Details:

| Subscription details : Monthly |          |              |              |          |
|--------------------------------|----------|--------------|--------------|----------|
| ITEM                           | QUANTITY | PRICE        | SUBSCRIPTION | PAYMENT  |
| Subscription Items Add         |          |              |              |          |
| User License                   | 2 \$     | 50.00        | 100.00       | 100.00   |
| Label Printing                 | 1        | 10.00        | 10.00        | 10.00    |
| Ship Station Integration       | 1        | 15.00        | 15.00        | 15.00    |
| Shopify Integration            | 1        | 40.00        | 40.00        | 40.00    |
| Services Add                   |          |              |              |          |
| Onboarding                     | 1        | 395.00       | 0.00         | 395.00   |
| Remote Training - 4 hours      | 1 🗘      | 550.00       | 0.00         | 550.00   |
|                                |          | Subtotal     | 165.00       | 1,110.00 |
|                                |          | Taxes        | 0.00         | 0.00     |
|                                |          | Total Amount | 165.00       | 1,110.00 |
| Payment method                 |          |              |              |          |
| First name                     |          |              |              |          |
| Last name                      |          |              |              |          |
| Credit Card No.                |          |              |              |          |
| Exp. MM/YYYY                   |          |              |              |          |
| Security Code                  |          |              |              |          |
| Address                        |          |              |              |          |
| Zip/Postal                     |          |              |              |          |
| Email                          |          |              |              |          |
|                                |          |              |              |          |

#### After completing this section, go to the top-right and click SAVE.

| <b>OrderTime</b> |                   |                   |                                        |             |         |       |              | Somerset Extreme PC | gout 🕜 |
|------------------|-------------------|-------------------|----------------------------------------|-------------|---------|-------|--------------|---------------------|--------|
| # Home           | 🛷 Sales           | 🗮 Purchasing      | Q <sup>0</sup> <sub>0</sub> Production | 🗑 Warehouse | Reports |       |              |                     |        |
| Admin > Billing  | and Subscription  | Subscription      |                                        |             |         |       |              |                     |        |
| Subscriptio      | n Start Date:     | 8/17/2020 View Ye | arly                                   |             |         |       |              | Save                | Reset  |
| Subscription of  | letails : Monthly |                   |                                        |             |         |       |              |                     |        |
| ITEM             |                   |                   |                                        | QUANTITY    |         | PRICE | SUBSCRIPTION | PAYMENT             |        |

Your transaction will be processed when you click Save.

Now when you go to Admin > Billing and Subscription you will see the following screen:

| Admin > Billing and Subscription                                                                                                    |                                                                                                    |
|----------------------------------------------------------------------------------------------------|----------------------------------------------------------------------------------------------------|
| Billing and Subscription                                                                                                    |                                                                                                    |
| Company Id: 3109                                                                                                    |                                                                                                    |
| Status Active Cancel<br>Payment method Credit Card No - / Edit<br>Payment Interval Monthly<br>Next charge 9/9/2020<br>Payment history View payment history<br>Subscription details Edit or Add Services |                                                                                                    |
|                                                                                                    |                                                                                                    |
| ITEM                                                                                                    | QUANTITY                                                                                                    |
| ITEM<br>User License                                                                                                    | QUANTITY<br>12                                                                                                    |
| ITEM<br>User License<br>Ship Station Integration                                                                                                    | QUANTITY<br>12<br>1                                                                                                    |
| ITEM<br>User License<br>Ship Station Integration<br>3d Cart Integration                                                                                                    | QUANTITY 12 1 1 1 1 1 1 1 1 1 1 1 1 1 1 1 1 1 1                                                                                                    |
| ITEM         User License         Ship Station Integration         3d Cart Integration         Shopify Integration                                                                                      | QUANTITY 12 1 1 1 1 1 1 1 1 1 1 1 1 1 1 1 1 1 1                                                                                                    |
| ITEM       User License       Ship Station Integration       3d Cart Integration       Shopify Integration       Label Printing                                                                         | <b>QUANTITY</b> 12 1 1 1 1 1 1 1 1 1 1 1 1 1 1 1 1 1 1                                                                                                    |
| ITEM       User License       Ship Station Integration       3d Cart Integration       Shopify Integration       Label Printing       TrueCommerce                                                      | QUANTITY       12       1       1       1       3                                                                                                    |
| ITEM         User License         Ship Station Integration         3d Cart Integration         Shopify Integration         Label Printing         TrueCommerce         DocuSign                         | QUANTITY         12         1         1         1         1         1         1         1         1         1         1         1         1         1         1         1         1         1         1         1         1         1         1         1         1         1         1         1         1         1           1          1          1          1          1          1          1          1          1          1          1          1          1          1          1          1          1          1          1          1 <t< th=""></t<> |

This screen gives you the ability to -

- Cancel your Subscription
- Edit your Payment Method
- View your payment history
- Edit or Add Services
- It also shows you the full itemization of your User Licenses and Integrations for your recurring balance.

Congratulations on becoming an Order Time Inventory subscriber! Enjoy your subscription, we're happy to help your company grow.

For sales inquiries email: kimk@numbercruncher.com

Toll Free 866-278-6243 X 335

Direct Line 954-302-6335

As always, direct support-related queries to: <a href="mailto:support@ordertime.com">support@ordertime.com</a>